# **How to Create Your Account**

Welcome to the YMCA of Northern Alberta! Please follow the steps below to create your online YMCA account and add your family members and payment information to it.

Please note, screen layouts will vary depending on the brand of your device and screen size.

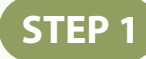

Visit northernalberta.ymca.ca/signup to start creating your YMCA account. If you have not logged into your online account since July 2020, please visit northernalberta.ymca.ca/myaccount to learn more about your online account.

## STEP 2

Fill in all of your information and click "OK". Your account will then be created!

| About you                                                                           |                 |
|-------------------------------------------------------------------------------------|-----------------|
| First Name                                                                          | Last Name       |
| Email address                                                                       |                 |
| .@example.com                                                                       |                 |
|                                                                                     |                 |
| Create your password                                                                |                 |
| Your password must have at least:                                                   |                 |
| <ul><li>8 characters</li><li>1 letter</li><li>1 number</li></ul>                    |                 |
| Password                                                                            |                 |
| Password                                                                            |                 |
| Verification                                                                        |                 |
| Password                                                                            |                 |
|                                                                                     |                 |
| Email Preferences                                                                   |                 |
| □ I would like to receive occasional email notifications from the YMCA about progra | ams and events. |
|                                                                                     | ОК              |
|                                                                                     |                 |

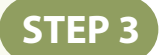

Click your username at the top right, and choose "My Profile".

| YMCA of<br>Northern Alberta Search for a Program or Day Camp | o to register for here                                 |                      | F Q                                                     |
|--------------------------------------------------------------|--------------------------------------------------------|----------------------|---------------------------------------------------------|
| Home 🖭 YMCA Memberships and Passes 🖗 Programs, Bo            | okings and Services 🔆 Day Camps and Clubs 💟 Child Care | Financial Assistance | 🤱 Mary Usemame 🗸                                        |
|                                                              |                                                        |                      | My Profile                                              |
| Welcome Mary!                                                |                                                        |                      | My Memberships and Services<br>My Programs and Bookings |
|                                                              |                                                        |                      | My Schedule                                             |
| My Memberships and Services                                  | My Programs                                            | My Schedule          | Log Out                                                 |

### STEP 4

Click the "Edit Account" tab to add your personal information. Make sure as the primary account holder, you're putting in your own information here, not your child or dependent's information.

| Personal Information                       |                                        |
|--------------------------------------------|----------------------------------------|
| Profile Picture Choose File No file chosen | Location                               |
| Email                                      | Daytime Phone                          |
| Email is required Gender                   | Home Phone () Date of Birth VYYY-MM-DD |
|                                            |                                        |

STEP 5

Click the "Overview" tab, and click the "Clients" box. Then click "Add additional" to add your family members or children to your account.

| Notifications   | Clients<br>\$0.00     |                              | <b>F</b> orms | Payment Method        | Order History               | Transaction History |
|-----------------|-----------------------|------------------------------|---------------|-----------------------|-----------------------------|---------------------|
| Account Clients |                       |                              |               |                       |                             |                     |
|                 |                       |                              |               |                       |                             |                     |
|                 | Name                  | Age                          | Relation      | Permission            | Memberships and<br>Services | Details             |
| L               | Name<br>Mary Username | Age<br>Edit<br>Birth<br>date | Relation      | Permission<br>Primary | Memberships and<br>Services | Details             |

STEP 6

#### Complete the form for each family member or child, and click "Save".

|                                    | Choose file No file choser | 1                    |         |                          |
|------------------------------------|----------------------------|----------------------|---------|--------------------------|
| First Name                         |                            | Last Name            |         |                          |
|                                    |                            |                      |         |                          |
| Date of Birth                      |                            | Phone                |         | Cell Phone               |
|                                    |                            | ()                   |         | ()                       |
| Email                              |                            | Gender               |         |                          |
|                                    |                            |                      |         | ~                        |
| Relation to Primary Account Holder |                            | Relationship (if 'Of | ther')  |                          |
|                                    | ~                          |                      |         |                          |
| Role                               |                            | Approved to Pick-    | up      |                          |
|                                    | *                          |                      |         |                          |
| Emergency Information              |                            |                      |         |                          |
| Emergency Contact Name             | Emergency Contact I        | Phone                | Emerger | ncy Contact Relationship |
|                                    | ()                         |                      |         |                          |
| Emergency Medical Conditions       |                            |                      |         |                          |
|                                    |                            |                      |         |                          |
| X Cancel                           |                            |                      |         |                          |

To add your credit card or bank account information, click the "Payment Method" box.

| Notifications         | ی<br>Clients       | Forms | Payment Method | Order History | ि<br>Transaction History |
|-----------------------|--------------------|-------|----------------|---------------|--------------------------|
| Payment Details       |                    |       |                |               |                          |
| Name                  |                    | Туре  |                |               |                          |
| Add Credit Card Add E | Bank Account (EFT) |       |                |               |                          |

#### STEP 8

**STEP 7** 

When adding a credit card, it will ask you for the card's "Friendly Name". In that field, you can put a description of your card so you'll remember which one it is; for example: "Mary's Mastercard".

|  | <br> |
|--|------|
|  |      |
|  |      |
|  |      |

Thank you for creating your online YMCA account!